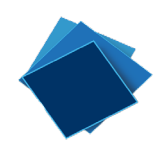

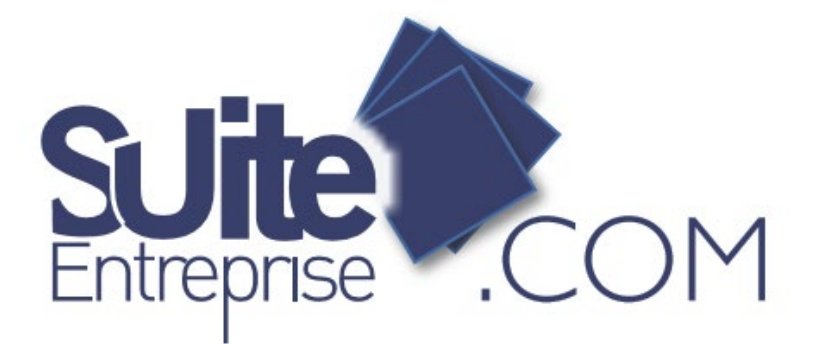

# Guide Utilisateur de l'offre SEPAMail Diamond Janvier 2020

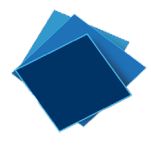

## Table des matières

| SEPAMail DIAMOND : Une application permettant la vérification de coordonnées bancaires3 |
|-----------------------------------------------------------------------------------------|
| Paramétrage de DIAMOND dans SE.com4                                                     |
| Création des demandes de vérification                                                   |
| Saisie d'une demande de vérification d'IBAN6                                            |
| Import d'une demande de vérification7                                                   |
| Envoi des demandes de vérification8                                                     |
| Réponses aux demandes de vérification9                                                  |
| Exploitation des retours11                                                              |
| Historisation des demandes12                                                            |
| Libellés des réponses SEPAMail DIAMOND                                                  |

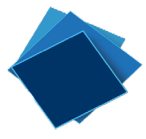

# SEPAMail DIAMOND : Une application permettant la vérification de coordonnées bancaires

SEPAMail DIAMOND est une application permettant la vérification de coordonnées bancaires. Elle permet de vérifier l'existence d'un IBAN et son appartenance au titulaire du compte que celui-ci soit une personne physique ou une personne morale.

Elle s'adresse aux donneurs d'ordre agissant soit en tant que créanciers (contrôle des coordonnées bancaires du débiteur avant émission d'un prélèvement) soit en tant que débiteurs (contrôle des coordonnées bancaires du bénéficiaire avant émission d'un virement). Le Donneur d'ordre doit avoir une relation contractuelle établie ou naissante avec le titulaire du compte.

Le réseau SEPAMAIL donne accès à la vérification d'IBAN sur l'ensemble des grandes banques françaises : BPCE, Crédit Agricole, BNP, Banque Postale, Crédit Mutuel CIC ainsi que d'autres banques du réseau (liste exhaustive présente sur le site <u>https://www.sepamail.eu/</u>).

Une maison mère d'un groupe peut agir pour elle-même et ses filiales en utilisant l'ICQX de la maison mère (sous réserve bien sûr que la maison mère et les filiales fassent partie du même Groupe au sens IAS 27 et 28, Règlement CE n°2238/2004).

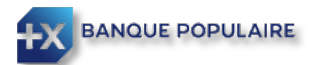

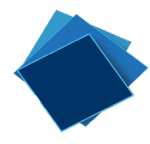

### Paramétrage de DIAMOND dans SE.com

#### Seul un administrateur pourra paramétrer l'option SEPAMail Diamond dans SuiteEntreprise.com.

Vous devez cliquer sur « Paramétrage » puis « comptes » et sélectionner le compte bancaire qui portera l'abonnement. Cliquez ensuite sur « Modifier » :

|                              | ÷⊕          | jouter 🥑  | Modifier 🗑 Supprimer | Paramétrage EBIC | S 🛃 Activer 🗥 G          |
|------------------------------|-------------|-----------|----------------------|------------------|--------------------------|
| KELEVÉS & TRÉSORERIE         | Par         | amétrag   | ge > Comptes         |                  |                          |
| € <sup>®</sup> VIREMENT SEPA | <b>,</b> Im | Société : | TOUTE SOCIÉTÉ        | *                |                          |
|                              |             | CàC       | Société              | 🔺 Intitulé       |                          |
|                              |             | <u>*</u>  | Breizh Technologie   | BANQUE           | CIC NORD OUEST           |
| € PRELEVEMENT SEPA           |             |           | Breizh Technologie   | BANQUE           | POPULAIRE DU SUD         |
| PORTEFEUILLE                 | ▶ ☑         | 4         | Breizh Technologie   | Banque           | Populaire Grand Ouest    |
| RÉPONSE AUX LCR À PAYER      | •           | -         | Breizh Technologie   | BANQUE           | POPULAIRE MEDITERRANE    |
| -                            |             | 2         | Breizh Technologie   | BANQUE           | POPULAIRE RIVES DE PARIS |
| SEPAMAIL DIAMOND             | •           | 1         | Breizh Technologie   | BRED BA          | NQUE POPULAIRE           |
|                              | •           | *         | Breizh Technologie   | BRED BA          | NQUE POPULAIRE 2         |
|                              |             | 1         | Breizh Technologie   | BRED BA          | NQUE POPULAIRE 3         |
| JOORNAUX                     | <u> </u>    |           | Breizh Technologie   | CAT Ban          | que Populaire            |
| 🥕 PARAMÉTRAGE                | -           | 4         | Breizh Technologie   | CE Cpte          | dépot                    |

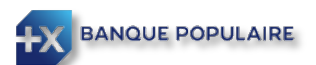

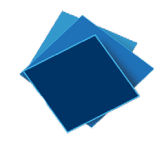

Cliquez sur l'onglet SEPAMail Diamond et enregistrer l'ICQX fourni par votre Banque Populaire. En cliquant sur « Récupérer », un QXBAN vous sera alors attribué. Terminez en cliquant sur « Enregistrer ».

| Modifie | er compte                    |                      |                  |        |     | ×  |
|---------|------------------------------|----------------------|------------------|--------|-----|----|
| Société | Breizh Technologie           |                      | ×                |        |     |    |
| ntitulé | Banque Populaire Grand Ouest |                      |                  |        |     |    |
| pe      | Compte dans la zone SEPA (   | Compte hors zone SEP | A 🔘 Compte Libre | Devise | EUR | *  |
| SAN     | FR * FR76 1090 7000 4012 5   | 5437 6598 893        |                  |        |     |    |
| IC      | CCBPFRPPBDX                  |                      |                  |        |     |    |
| Gér     | éral International           | Divers               | SEPAmail DIAMOND |        |     |    |
| SEPA    | mail DIAMOND                 |                      |                  |        |     | 18 |
|         |                              |                      |                  |        |     |    |

#### A noter :

Un client Donneur d'Ordre dispose d'un unique ICQX pour l'ensemble de ses services SEPAMail.

Tout ICQX obtenu via une banque est utilisable auprès de toute autre banque distribuant des services SEPAMail.

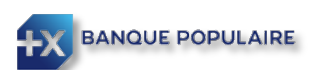

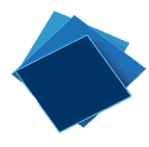

#### Création des demandes de vérification

Pour créer des demandes de vérification d'IBAN, allez sur le menu SEPAMail DIAMOND / Gestion des demandes :

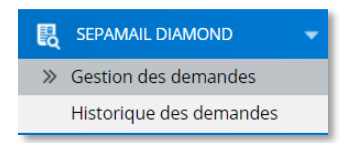

#### Saisie d'une demande de vérification d'IBAN

Cliquez sur le bouton

+ Ajouter

afin de créer une nouvelle demande.

Précisez si la demande porte sur une société ou une personne physique. En fonction de ce choix, les données à renseigner ne seront pas les mêmes.

| Créer une der           | nande                                   | ×       | Créer une de                            | mande                                         | ×       |
|-------------------------|-----------------------------------------|---------|-----------------------------------------|-----------------------------------------------|---------|
| Sélectionner le type de | e personne :<br>nne physique            |         | Sélectionner le type o<br>Société  Pers | de personne :<br>onne physique                |         |
| Détails de la personne  |                                         |         | Détails de la personn                   | ne :                                          |         |
| Nom / Raison sociale    | ASC SA                                  |         | Nom *                                   | Theblues                                      |         |
| SIREN *                 | 00000000                                |         | Prénom *                                | Agathe                                        |         |
| SIRET                   |                                         |         | Date de naissance                       | -                                             |         |
| TVA                     |                                         |         | Autre nom                               |                                               |         |
| Info numéro de compt    | te :                                    |         | Info numéro de com                      | pte :                                         |         |
| IBAN *                  | FR76 1010 7001                          | ~       | IBAN *                                  | FR76 1350 7000                                | /       |
|                         | BRED BANQUE POPULAIRE<br>BIC : BREDFRPP |         |                                         | BANQUE POPULAIRE DU NORD<br>BIC : CCBPFRPPLIL |         |
| Référence contrat       |                                         |         | Référence contrat                       |                                               |         |
| * Champs obligatoires   | Enregistrer & Envoyer Enregistrer       | Annuler | * Champs obligatoires                   | Enregistrer & Envoyer Enregistrer             | Annuler |

Les données obligatoires sont notées par un \*

Une fois les données saisies, cliquez sur Enregistrer ou Enregistrer & Envoyer.

**NB**: Il est conseillé d'interroger le compte d'un entrepreneur individuel en tant que personne physique. Si le message retour de la banque titulaire du compte indique que le type de client est incorrect, il sera alors nécessaire de renouveler la demande en indiquant qu'il s'agit d'une société.

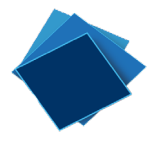

#### Import d'une demande de vérification

Vous pouvez également importer un fichier de demande de vérification d'IBAN. Le fichier pourra être issu de votre Système d'Information. Dans ce cas, cliquez sur

Dans l'écran d'import, vous disposez d'un fichier d'exemples pour connaître le format que doit respecter le fichier .csv (séparateur ; ).

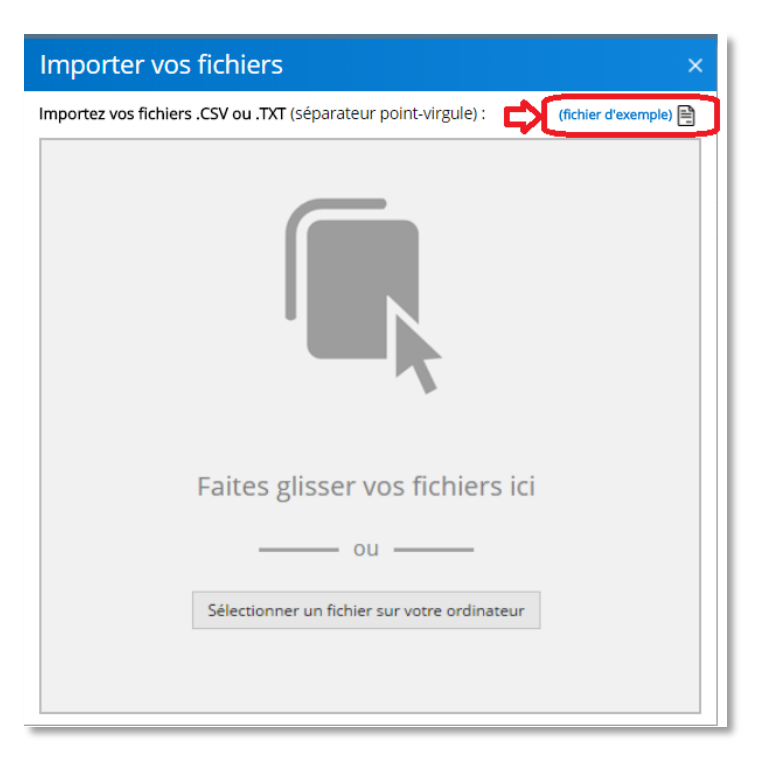

Glissez/déposez le fichier ou cliquez sur Sélectionner un fichier sur votre ordinateur.

| SEPAmail DIAMOND > Gestion                                    | n de demandes        | actualiser 🔿    | Import      | er vos fichiers                                      |                       |
|---------------------------------------------------------------|----------------------|-----------------|-------------|------------------------------------------------------|-----------------------|
| Compte émetteur (utilisé pour l'envoi) : BANQU                | JE POPULAIRE AUVERGN | NE RHONE ALPES  | Importez vo | s fichiers .CSV ou .TXT (séparateur point-virgule) : | (fichier d'exemple) 🗎 |
| État Informations du détenteu                                 | ır                   |                 | ×           |                                                      |                       |
| tage Affichage                                                |                      |                 | ~ (2)       | la déplacement r vos fichiers ici                    |                       |
| Ce PC $\rightarrow$ OS (C:) $\rightarrow$ Suite Entreprise v2 |                      | ∨ Ö Rechere     | :he 🔎       | - re deplacement                                     |                       |
| ^ □ Nom                                                       | Modifié le           | Туре            | - ^         | ou                                                   |                       |
| Import demandes SMD.csv                                       | 20/12/2017 15:07     | Fichier CSV Mid | ros         | Sélectionner un fichier sur votre ordinateur         |                       |
| Export_CodesBanquesErronés_28-11-2                            | 28/11/2017 18:52     | Fichier CSV Mid | ros         |                                                      |                       |
| Export Demandes SMD.csv                                       | 30/06/2017 12:14     | Fichier CSV Mid | ros         |                                                      |                       |

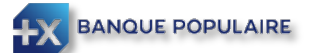

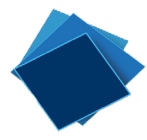

La solution indique s'il y a des doublons ou des enregistrements avec des données ne convenant pas (indiqués avec le trait orange pour les doublons, rouge pour les données incorrectes ; par exemple un SIREN avec moins de 9 chiffres ou un IBAN avec une clé incorrecte).

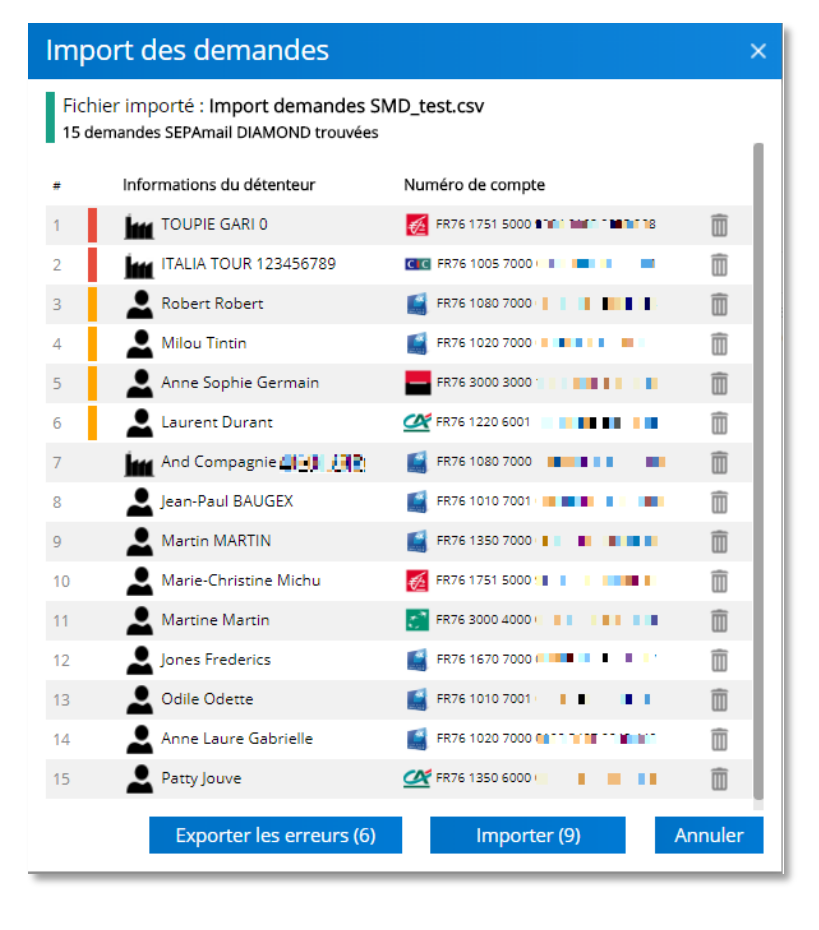

Les enregistrements ne pouvant être importés sont placés en premier pour faciliter les contrôles.

passant la souris En sur l'indicateur de couleur, vous obtenez des informations sur la laquelle raison pour cet enregistrement ne sera pas importé.

Vous pouvez exporter les enregistrements en erreur pour retraitement et importation une fois corrigés.

Dans l'exemple ci-contre deux enregistrements ne seront pas importés pour cause de mauvais format du SIREN ou de l'IBAN.

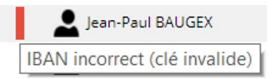

Les enregistrements corrects et sans doublons peuvent être importés.

#### Envoi des demandes de vérification

| Cliquez sur                            | 2 | Tout er    | nvoyei   | r (15)<br>C          | ou séle         | ctionne             | z les lign                | es à envo          | yer et  | cliquez sur      | Envoyer | (15)                 |          |
|----------------------------------------|---|------------|----------|----------------------|-----------------|---------------------|---------------------------|--------------------|---------|------------------|---------|----------------------|----------|
| BANQUE POPULAIRI<br>BANQUE & ASSURANCE | E |            |          |                      |                 |                     |                           |                    |         |                  |         | DEMO                 | <b>ද</b> |
|                                        |   | (+) Ajoute | er 🔟     | Supprimer            | 🚘 Historiser    | Copier vers         | 🔍 Tout envoyer (          | 13) 🖳 Envoyer (13) | ↑ Impor | ter 🕁 Exporter 🗸 |         |                      |          |
| KELEVÉS & TRÉSORERIE                   | • | SEPAn      | nail DI  | AMOND >              | Gestion de      | demandes actu       | aliser 🔿                  |                    |         |                  |         | Colonnes             | Détails  |
| € <sup>7</sup> VIREMENT SEPA           | • | Compte é   | émetteur | (utilisé pour l'envo | bi): BANQUE POP | ULAIRE AUVERGNE RHC | NE ALPES *                |                    |         |                  |         |                      |          |
| € <sup>7</sup> VIREMENT INTERNATIONAL  | • | -          |          |                      |                 |                     |                           |                    |         |                  |         | Q Rechercher une dem | ande     |
| PRÉLÈVEMENT SEPA                       | ¥ | Eta        | at Info  | TEST RAOLU           | enteur          | Numéro de con       | npte                      | Date de créa       | 1:50:16 | Détails          |         | Score Résult         | at ^     |
| -                                      |   |            |          | And Co               |                 | FR/6 9/9/ 00        | 19                        | 23/01/2018         | 1:50:16 |                  |         |                      |          |
| SEPAMAIL DIAMOND                       | • |            |          |                      |                 | PR76 9797 00        | 79<br>10                  | 23/01/2018         | 1:50:16 |                  |         |                      |          |
| Sestion des demandes                   |   |            |          | Milou Titin          |                 | ER76 1010 70        | 01                        | 23/01/2018         | 1.50-16 |                  |         |                      |          |
| Historique des demandes                |   |            |          | lean Dunond          |                 | FR76 1350 70        | 0                         | 23/01/2018         | 1:50:16 |                  |         |                      |          |
|                                        | × | v 6        |          | Marie-Hélène N       | Aichu           | FR76 1751 50        | 00                        | 23/01/2018         | 1:50:16 |                  |         |                      |          |
|                                        | • |            |          | Sophie Germair       |                 | FR76 3000 30        | 00                        | 23/01/2018         | 1:50:16 |                  |         |                      |          |
|                                        |   | <b>v</b> 6 | š .      | Martine Martin       |                 | 5 FR76 3000 40      |                           | 23/01/2018         | 1:50:16 |                  |         |                      |          |
| Joonneton                              | - | v 1        |          | Laurent Duranc       |                 | FR76 1220 60        | DI MITA MITA MARI MAR     | 23/01/2018         |         |                  |         |                      |          |
| PARAMÉTRAGE                            | 2 | v 6        |          | Christian Frede      | rics            | 🕼 FR76 1670 70      |                           | 23/01/2018         | 1:50:16 |                  |         |                      |          |
|                                        |   |            | •        | Odile Odette         |                 | 🛒 FR76 1010 70      | 01 10100 10107 10100 1007 | 23/01/2018         |         |                  |         |                      |          |
|                                        |   | <b>Z B</b> | •        | Anne Gabrielle       |                 | 🛒 FR76 1020 70      |                           | 23/01/2018         | 1:50:16 |                  |         |                      |          |
|                                        |   | <b>v</b> 6 | •        | Patty JuVE           |                 | ST FR76 1350 60     | 00 MINU MARK SHARE SHA    | 23/01/2018         | 1:50:16 |                  |         |                      |          |

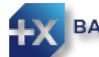

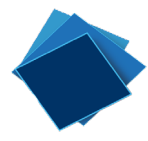

#### Réponses aux demandes de vérification

Les retours s'affichent automatiquement au rafraichissement de la page ou après réponse de la banque si elle est différée.

| BANQUE POPULAIRE<br>BANQUE & ASSURANCE |          |        |           |                                      |                                  |                     |                                           | ремо 🤤 🙂                 |
|----------------------------------------|----------|--------|-----------|--------------------------------------|----------------------------------|---------------------|-------------------------------------------|--------------------------|
| SUITE COM                              |          | + Ajou | uter      | ↑ Importer 🕁 Exporter                | ×                                |                     |                                           |                          |
| KELEVÉS & TRÉSORERIE                   | ×.       | SEPA   | mail      | DIAMOND > Gestion                    | de demandes actualiser 😋         |                     |                                           | Colonnes                 |
| € <sup>■</sup> VIREMENT SEPA           | •        | Compt  | e émet    | teur (utilisé pour l'envoi) : BANQUE | POPULAIRE AUVERGNE RHONE ALPES * |                     | 2                                         | Q R3ercher une demande 4 |
| € <sup>••</sup> VIREMENT INTERNATIONAL | *        |        | État      | Informations du détenteur            | Numéro de compte                 | Date de création    | ∽ Détails                                 | Score Résultat           |
| € PRÉLÈVEMENT SEPA                     | •        |        | 1         | Agathe Theblues                      | FR76 1350 7000                   | 23/01/2018 11:26:43 | IBAN valide et connu, Type client correct | 400                      |
| R SEPAMAIL DIAMOND                     | -        |        | 1         | ASC SA                               | FR76 1010 7001                   | 23/01/2018 11:28:00 |                                           | 297                      |
| » Gestion des demandes                 |          |        | 1         | LEST RAOUL                           | FR76 9797 0019                   | 23/01/2018 11:50:16 | IBAN valide et connu, Type client correct | 400                      |
| Historique des demandes                |          |        | 1         | And Co                               | FR76 1940 0979                   | 23/01/2018 11:50:16 | IBAN valide et connu, Type client correct | 400                      |
|                                        | ~        |        | 1         | ITALIA TOUR                          | FR76 9797 0000                   | 23/01/2018 11:50:16 | IBAN valide et connu, Type client correct | 400                      |
| € PORTEPEOILLE                         | -        |        | 1         | L Milou Titin                        | FR76 1010 7001                   | 23/01/2018 11:50:16 | IBAN valide et connu, Type client correct | 400                      |
|                                        | •        |        | 1         | Lan Dupond                           | FR76 1350 7000                   | 23/01/2018 11:50:16 | IBAN valide et connu, Type client correct | 400                      |
| JOURNAUX                               |          |        | 1         | La Marie-Hélène Michu                | FR76 1751 5000                   | 23/01/2018 11:50:16 |                                           | 177 🗾 📀                  |
| f analytical of                        |          |        | 1         | L Sophie Germain                     | FR76 3000 3000                   | 23/01/2018 11:50:16 | IBAN invalide ou inexistant               | -                        |
| PARAMETRAGE                            | <u>*</u> |        | 1         | L Martine Martin                     | FR76 3000 4000                   | 23/01/2018 11:50:16 | IBAN valide et connu, Type client correct | 400                      |
|                                        |          |        | 1         | Laurent Durand                       | KR76 1220 6001                   | 23/01/2018 11:50:16 | IBAN valide et connu, Type client correct | 400                      |
|                                        |          |        | 1         | L Christian Frederics                | FR76 1670 7000                   | 23/01/2018 11:50:16 | IBAN valide et connu, Type client correct | 400                      |
|                                        |          |        | 1         | L Odile Odette                       | FR76 1010 7001                   | 23/01/2018 11:50:16 | IBAN valide et connu, Type client correct | 400                      |
|                                        |          |        | 1         | La Anne Gabrielle                    | FR76 1020 7000                   | 23/01/2018 11:50:16 | IBAN valide et connu, Type client correct | 400                      |
|                                        |          |        | 1         | Patty JuVE                           | KR76 1350 6000                   | 23/01/2018 11:50:16 | IBAN valide et connu, Type client correct | 400                      |
|                                        | _        | Pag    | e 1 sur 1 | (15 élément(s)) 🤫 🕙 1                | 0 0                              |                     |                                           | Taille de la page : 15 👻 |

L'état (1) indique si la demande a été correctement envoyée (indicateur vert) ou si la banque du titulaire du compte n'est pas atteignable par exemple (indicateur rouge). En passant le curseur sur l'icône, une information complémentaire s'affiche :

Demande traitée

La colonne Détail (2) indique le libellé de la réponse. Il est rouge quand l'IBAN est invalide ou inexistant.

Se reporter aux paragraphes « Libellés des réponses SEPAMail DIAMOND »

La colonne score (3) indique le score d'évaluation de 0 à 400.

Pour les demandes de vérification sur les personnes physiques, si la note de pertinence est égale à 400, cela signifie que la donnée « Nom/Prénom » fournie dans la demande de vérification correspond exactement au contenu du référentiel client de la banque teneur de compte. Si la note de pertinence est égale à 0, cela signifie que la donnée « Nom/Prénom » fournie dans la demande de vérification ne correspond pas du tout au contenu du référentiel client de la banque teneur de compte. Si la note de pertinence est supérieure à 0 et inférieure à 400, cela signifie qu'il y a un écart entre la donnée « Nom/Prénom » et le contenu du référentiel client de la banque teneur de compte. La note de pertinence est d'autant plus basse que l'écart est important.

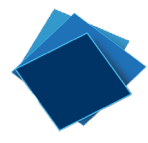

S'il s'agit de fiabiliser les coordonnées bancaires d'une personne morale, la demande de vérification contient l'IBAN, le SIREN et, de manière optionnelle, le SIRET et le numéro de TVA intracommunautaire du Titulaire du compte. Le score affiché dans TURBO ne peut alors être que 0 ou 400.

| Personne pl                      | hysique                              | Personne mo                    | orale                                |
|----------------------------------|--------------------------------------|--------------------------------|--------------------------------------|
| Demande de vérification<br>B2C   | Résultat                             | Demande de vérification<br>B2B | Résultat                             |
| BAN                              | Vrai / Faux                          | IBAN                           | Vrai / Faux                          |
| om Prénom                        | Score de 0 à 400                     | SIREN                          | Vrai / Faux                          |
| Autre Nom Prénom<br>(optionnel)  | Score de 0 à 400                     | SIRET (optionnel)              | Vrai / Faux / Contrôle<br>impossible |
| Date de naissance<br>(optionnel) | Vrai / Faux / Contrôle<br>impossible | TVA intracom. (optionnel)      | Vrai / Faux / Contrôle<br>impossible |
|                                  |                                      |                                |                                      |

Copyright 89C3

La colonne Résultat (4) illustre le score sous forme de jauge de couleur. Vous agencez les colonnes à votre guise (ordre des colonnes en glissant déposant les en tête de colonnes). Vous pouvez supprimer ou ajouter certaines colonnes avec le menu : Colonnes

Vous pouvez rechercher une demande en particulier en saisissant les premières lettres d'un nom ou d'un mot ou les premiers chiffres. La recherche porte sur l'ensemble des informations de la demande.

| BANQUE POPULAIR<br>BANQUE & ASSURANCE | E          |                                           |                               |                     |                                          | ремо 😪 🙂                 |
|---------------------------------------|------------|-------------------------------------------|-------------------------------|---------------------|------------------------------------------|--------------------------|
| Suite COM                             | (+) Ajoute | er 🗾 Tout envoyer (13) 🕂 In               | nporter 🞍 Exporter 🗸          |                     |                                          |                          |
| Les Relevés & Trésorerie              | Colonnes   |                                           |                               |                     |                                          |                          |
| € <sup>#</sup> VIREMENT SEPA          | Compte     | émetteur (utilisé pour l'envoi): BANQUE P | OPULAIRE AUVERGNE RHONE ALPES |                     |                                          |                          |
|                                       | ▶ Éti      | at Informations du détenteur              | Numéro de compte              | Date de création    | ≁ Détails                                | Score Résultat           |
| C PRÉLÈVEMENT SEPA                    |            | 💉 💄 Milou Titin                           | FR76 1010 7001                | 23/01/2018 11:50:16 | IBAN valide et connu,Type client correct | 400                      |
| SEPAMAIL DIAMOND                      |            | Marie-Hélène Michu                        | FR76 1751 5000                | 23/01/2018 11:50:16 |                                          | 177                      |
| » Gestion des demandes                | Page 1     | 1 sur 1 (2 èlément(s)) 🛞 🕙 🚺              |                               |                     |                                          | Taille de la page : 15 💌 |
| Historique des demandes               |            |                                           |                               |                     |                                          |                          |

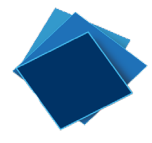

Vous triez les retours en fonction du score obtenu en cliquant sur l'en-tête de la colonne.

| BANQUE POPULAIRE<br>BANQUE A ASSURANCE |             |                                           |                                 |                     |                                           | ремо 😪 🔱                 |
|----------------------------------------|-------------|-------------------------------------------|---------------------------------|---------------------|-------------------------------------------|--------------------------|
| SUITE                                  | (+) Ajouter | Tout envoyer (13) 🔶 in                    | nporter 🚽 Exporter 🗸            |                     |                                           |                          |
| KELEVÉS & TRÉSORERIE                   | SEPAma      | ail DIAMOND > Gestion of                  | le demandes actualiser 🔿        |                     |                                           | Colonnes 🔢 Détails 🛄     |
| € <sup>*</sup> VIREMENT SEPA )         | Compte én   | netteur (utilisé pour l'envoi) : BANQUE I | OPULAIRE AUVERGNE RHONE ALPES * |                     |                                           | Q. Rechercher une demand |
| € VIREMENT INTERNATIONAL )             | État        | Informations du détenteur                 | Numéro de compte                | Date de création    | Détails                                   | Score Résultat           |
| C PRÉLÉVEMENT SEPA                     |             | Sophie Germain                            | FR76 3000                       | 23/01/2018 11:50:16 | IBAN invalide ou inexistant               | · <b>•</b>               |
| R SEPAMAIL DIAMOND                     |             | Marie-Hélène Michu                        | 🧖 FR76 1751                     | 23/01/2018 11:50:16 |                                           | 177                      |
| >> Gestion des demandes                | . 1         | ASC SA                                    | FR76 1010                       | 23/01/2018 11:28:00 |                                           | 297                      |
| Historique des demandes                | 0 1         | Agathe Theblues                           | FR76 1350                       | 23/01/2018 11:26:43 | IBAN valide et connu, Type client correct | 400                      |
|                                        |             | LEST RAOUL                                | Ø FR76 9797                     | 23/01/2018 11:50:16 | IBAN valide et connu,Type client correct  | 400                      |
| E PORTEPEOREE ,                        |             | And Co                                    | FR76 1940                       | 23/01/2018 11:50:16 | IBAN valide et connu, Type client correct | 400                      |
|                                        |             | ITALIA TOUR                               | FR76 9797                       | 23/01/2018 11:50:16 | IBAN valide et connu,Type client correct  | 400                      |
| JOURNAUX )                             |             | 🚨 Milou Titin                             | FR76 1010                       | 23/01/2018 11:50:16 | IBAN valide et connu, Type client correct | 400                      |
| <b>4</b>                               |             | Lean Dupond                               | FR76 1350                       | 23/01/2018 11:50:16 | IBAN valide et connu, Type client correct | 400                      |
| PARAMETRAGE                            |             | Aartine Martin                            | FR76 3000                       | 23/01/2018 11:50:16 | IBAN valide et connu, Type client correct | 400                      |
|                                        |             | Laurent Durand                            | KR76 1220                       | 23/01/2018 11:50:16 | IBAN valide et connu,Type client correct  | 400                      |
|                                        |             | Christian Frederics                       | 📔 FR76 1670                     | 23/01/2018 11:50:16 | IBAN valide et connu, Type client correct | 400                      |
|                                        |             | L Odile Odette                            | 📔 FR76 1010                     | 23/01/2018 11:50:16 | IBAN valide et connu, Type client correct | 400                      |
|                                        |             | Anne Gabrielle                            | FR76 1020                       | 23/01/2018 11:50:16 | IBAN valide et connu, Type client correct | 400                      |
|                                        |             | Patty JuVE                                | KR76 1350                       | 23/01/2018 11:50:16 | IBAN valide et connu,Type client correct  | 400                      |
|                                        | Page 1 su   | ur 1 (15 élément(s))                      |                                 |                     |                                           | Taille de la page : 15 * |

En passant le curseur sur la jauge, le détail du score est indiqué.

| 0            |    | 400 🕜                                                    |
|--------------|----|----------------------------------------------------------|
| Résultat 297 | ou | Résultat 400 : IBAN valide et connu, Type client correct |

#### Exploitation des retours

Si vous gérez vos virements et vos prélèvements avec SuiteEntreprise.com, vous pouvez copier les IBAN testés directement vers le module correspondant à l'aide de la fonction : Copier vers

| Copier vers                         |  |  |  |  |  |  |  |  |
|-------------------------------------|--|--|--|--|--|--|--|--|
| Société : Dupond & Cie 👻            |  |  |  |  |  |  |  |  |
| Veuillez sélectionner les modules : |  |  |  |  |  |  |  |  |
| Client LCR                          |  |  |  |  |  |  |  |  |
| Bénéficiaire virements              |  |  |  |  |  |  |  |  |
| Bénéficiaire vir. internationaux    |  |  |  |  |  |  |  |  |
| Ok Annuler                          |  |  |  |  |  |  |  |  |

Après avoir choisi la société et les modules vers lesquels copier l'IBAN, cliquez sur OK.

Si vous souhaitez enregistrer les résultats obtenus dans une application métier (gestion client ou gestion fournisseur par exemple), vous pouvez exporter les résultats dans un fichier au format csv ou au format pdf avec le bouton

🕹 Exporter 🗸

| Les informations contenues dans le fichier d'export sont | :                                                       |
|----------------------------------------------------------|---------------------------------------------------------|
| L' <b>ETAT</b> (traité, rejet,),                         | un <b>AUTRE NOM</b> (quand renseigné dans la            |
| la <b>DATE de CRÉATION</b> ,                             | demande initiale),                                      |
| le <b>TYPE</b> (personne physique ou morale),            | la <b>RÉFÉRENCE</b> (indiquée dans la demande initiale, |
| l' <b>IBAN</b> ,                                         | pour faciliter le rapprochement des résultats),         |
| la <b>RAISON SOCIALE</b> ,                               | le numéro de <b>TVA</b> (quand renseigné dans la        |
| le <b>SIREN</b> ,                                        | demande initiale),                                      |
| le <b>SIRET</b> (quand renseigné dans la demande         | un <b>COMMENTAIRE</b> (libellé sur la réponse obtenue), |
| initiale),                                               | la <b>VÉRIFICATION</b> (vrai ou faux),                  |
| le <b>NOM</b> et le <b>PRÉNOM</b> (pour les personnes    | l' <b>ÉVALUATION</b> (score de 0 à 400)                 |
| physiques),                                              | et la <b>DATE ENVOI</b> (de la réponse).                |

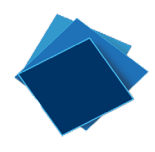

#### Historisation des demandes

Une fois les demandes de vérification traitées, elles peuvent être historisées en les sélectionnant et en cliquant sur :

🚘 Historiser

Elles restent alors consultables dans le menu : Historique des demandes

| BANQUE POPULAT            | IRE |     |           |                           |                  |                     |                                           | 💻 DEMO 🤤 🔱               |
|---------------------------|-----|-----|-----------|---------------------------|------------------|---------------------|-------------------------------------------|--------------------------|
| SUITE COM                 |     | ± ª | xporter   | ( <b>v</b> )              |                  |                     |                                           |                          |
| KALEVÉS & TRÉSORERIE      | •   | SEF | Ama       | il DIAMOND > Historiqu    | e des demandes   |                     |                                           | Colonnes                 |
| VIREMENT SEPA             |     |     |           |                           |                  |                     |                                           | Q Rechercher une demande |
| <u> </u>                  |     |     | État      | Informations du détenteur | Numéro de compte | Date de création    | ▲ Détails                                 | Score Résultat           |
| € VIREMENT INTERNATIONAL  |     |     | 1         | 💄 Agathe Theblues         | FR76 1350 7000   | 23/01/2018 11:26:43 | IBAN valide et connu, Type client correct | 400                      |
| C PRÉLÈVEMENT SEPA        |     |     | 1         | ASC SA                    | 📔 FR76 1010 7001 | 23/01/2018 11:28:00 |                                           | 297                      |
| R SEPAMAIL DIAMOND        |     |     | 1         | LEST RAOUL                | FR76 9797 0019   | 23/01/2018 11:50:16 | IBAN valide et connu,Type client correct  | 400                      |
| Gestion des demandes      |     |     | 1         | And Co                    | FR76 1940 0979   | 23/01/2018 11:50:16 | IBAN valide et connu,Type client correct  | 400                      |
| » Historique des demandes |     |     | 1         | ITALIA TOUR               | FR76 9797 0000   | 23/01/2018 11:50:16 | IBAN valide et connu,Type client correct  | 400                      |
| No motorique des demandes |     |     | 1         | 🚨 Milou Titin             | FR76 1010 7001   | 23/01/2018 11:50:16 | IBAN valide et connu,Type client correct  | 400                      |
| € PORTEFEUILLE            |     |     | 1         | 💄 Jean Dupond             | FR76 1350 7000   | 23/01/2018 11:50:16 | IBAN valide et connu,Type client correct  | 400                      |
|                           |     |     | 1         | 🚨 Marie-Hélène Michu      | KR76 1751 5000   | 23/01/2018 11:50:16 |                                           | 177                      |
|                           |     |     | 1         | La Sophie Germain         | FR76 3000 3000   | 23/01/2018 11:50:16 | IBAN invalide ou inexistant               | -                        |
|                           |     |     | 1         | La Martine Martin         | FR76 3000 4000   | 23/01/2018 11:50:16 | IBAN valide et connu,Type client correct  | 400                      |
| PARAMETRAGE               | 2   |     | 1         | Laurent Durand            | KR76 1220 6001   | 23/01/2018 11:50:16 | IBAN valide et connu,Type client correct  | 400                      |
|                           |     |     | 1         | L Christian Frederics     | FR76 1670 7000   | 23/01/2018 11:50:16 | IBAN valide et connu,Type client correct  | 400                      |
|                           |     |     | 1         | 💄 Odile Odette            | FR76 1010 7001   | 23/01/2018 11:50:16 | IBAN valide et connu, Type client correct | 400                      |
|                           |     |     | 1         | 💄 Anne Gabrielle          | FR76 1020 7000   | 23/01/2018 11:50:16 | IBAN valide et connu,Type client correct  | 400                      |
|                           |     |     | 1         | Patty JuVE                | KR76 1350 6000   | 23/01/2018 11:50:16 | IBAN valide et connu, Type client correct | 400                      |
|                           |     | P   | age 1 sur | 1 (15 élément(s)) 🛞 🕙 🚺   |                  |                     |                                           | Taille de la page : 15 * |

A partir de l'historique des demandes, vous pouvez supprimer une ou plusieurs demandes (notamment si vous souhaitez tester à nouveau un couple SIREN / IBAN ou NOM PRENOM / IBAN).

Vous pouvez également toujours exporter l'ensemble des réponses.

| BANQUE POPULAIRE<br>BANQUE & ASSURANCE   |          |           |                           |                  |                     |                                           | ремо 🤤 🔱                  |
|------------------------------------------|----------|-----------|---------------------------|------------------|---------------------|-------------------------------------------|---------------------------|
| SUITE COM                                | s س      | upprim    | er 🕁 Exporter 🗸           |                  |                     |                                           |                           |
| KALEVÉS & TRÉSORERIE                     | SEF      | Ama       | il DIAMOND > Historiqu    | e des demandes   |                     |                                           | Colonnes                  |
| VIREMENT SEPA                            |          |           |                           |                  |                     |                                           | Q, Rechercher une demande |
| ~                                        |          | État      | Informations du détenteur | Numéro de compte | Date de création    | <ul> <li>Détails</li> </ul>               | Score Résultat            |
| € <sup>••</sup> VIREMENT INTERNATIONAL ) | <b>Z</b> | 1         | Lagathe Theblues          | 📓 FR76 1350 7000 | 23/01/2018 11:26:43 | IBAN valide et connu, Type client correct | 400                       |
| 🕲 PRÉLÈVEMENT SEPA 💦 🔅 )                 |          | 1         | ASC SA                    | 📓 FR76 1010 7001 | 23/01/2018 11:28:00 |                                           | 297                       |
| R SEPAMAIL DIAMOND                       | . ⊻      | 1         | 💄 TEST RAOUL              | 8 FR76 9797 0019 |                     | IBAN valide et connu, Type client correct | 400 🛛 🕐                   |
| Costion dos domandos                     |          | 1         | And Co                    | 9 FR76 1940 0979 |                     | IBAN valide et connu,Type client correct  | 400 🛛 🖉                   |
| Westerigue des demandes                  |          | 1         | ITALIA TOUR               | 9 FR76 9797 0000 |                     | IBAN valide et connu, Type client correct | 400 🛛 🕐                   |
| // Historique des demandes               |          | 1         | 💄 Milou Titin             | 📔 FR76 1010 7001 | 23/01/2018 11:50:16 | IBAN valide et connu, Type client correct | 400                       |
| € PORTEFEUILLE )                         |          | 1         | 💄 Jean Dupond             | FR76 1350 7000   | 23/01/2018 11:50:16 | IBAN valide et connu, Type client correct | 400                       |
| TRANSMISSION                             |          | 1         | La Marie-Hélène Michu     | 👩 FR76 1751 5000 | 23/01/2018 11:50:16 |                                           | 177 🗾 😨                   |
|                                          |          | 1         | Sophie Germain            | FR76 3000 3000   | 23/01/2018 11:50:16 | IBAN invalide ou inexistant               | - 📕 🔺                     |
| Joonabrox P                              |          | 1         | La Martine Martin         | FR76 3000 4000   | 23/01/2018 11:50:16 | IBAN valide et connu, Type client correct | 400                       |
| 🏳 PARAMÉTRAGE 🔹 🕦                        |          | 1         | Laurent Durand            | K FR76 1220 6001 | 23/01/2018 11:50:16 | IBAN valide et connu, Type client correct | 400                       |
|                                          |          | 1         | L Christian Frederics     | FR76 1670 7000   | 23/01/2018 11:50:16 | IBAN valide et connu,Type client correct  | 400                       |
|                                          |          | 1         | L Odile Odette            | FR76 1010 7001   | 23/01/2018 11:50:16 | IBAN valide et connu, Type client correct | 400                       |
|                                          |          | 1         | Anne Gabrielle            | FR76 1020 7000   | 23/01/2018 11:50:16 | IBAN valide et connu,Type client correct  | 400                       |
|                                          |          | 1         | Patty JuVE                | KR76 1350 6000   | 23/01/2018 11:50:16 | IBAN valide et connu, Type client correct | 400                       |
|                                          | P        | age 1 sur | 1 (15 élément(s))         |                  |                     |                                           | Taille de la page : 15 *  |

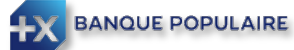

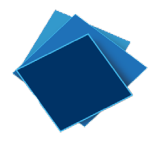

### Libellés des réponses SEPAMail DIAMOND

Vous trouverez ci-dessous les différents libellés que vous aurez en retour suite à votre demande de vérification d'IBAN

| Libellé                                                                                                    |
|----------------------------------------------------------------------------------------------------|
| Demande ne pouvant être traitée (« request could not be processed »)                                                                                                    |
| Compte existant et valide (« existing and valid IBAN »)                                                                                                    |
| Compte clos (« closed account »)                                                                                                    |
| Compte inexistant (« non-existing account »)                                                                                                    |
| Compte hors périmètre (« account out of scope »)                                                                                                    |
| Type de titulaire incorrect (« incorrect customer type »)                                                                                                    |
| Type de titulaire correct (« correct customer type »)                                                                                                    |
| SIREN incorrect (« incorrect SIREN »)                                                                                                    |
| SIREN correct (« correct SIREN »)                                                                                                    |
| SIREN non vérifiable (« impossible check of SIREN »)                                                                                                    |
| SIRET Incorrect (« Incorrect SIRET »)                                                                                                    |
| SIRET correct (« correct SIRET »)                                                                                                    |
| SIRET non vérifiable (« impossible check of SIRET »)                                                                                                    |
| Numéro de TVA intracommunautaire incorrect (« incorrect intracomm VAT »)                                                                                                    |
| Numéro de TVA intracommunautaire correct (« correct intracomm VAT »)                                                                                                    |
| Numéro de TVA intracommunautaire non vérifiable (« impossible check of intracomm VAT »)                                                                                                |
| Date de naissance incorrecte (« incorrect date of birth »)                                                                                                    |
| Date de naissance correcte (« correct date of birth »)                                                                                                    |
| Date de naissance non vérifiable (« impossible check of date of birth »)                                                                                                    |
| Résultat du contrôle sur le Nom/Prénom, XXX est la note de pertinence du Nom/Prénom comprise entre 0 et 400 (« name control, XXX is a score<br>between 0 and 400 »)                    |
| Résultat du contrôle sur l'Autre Nom/Prénom, XXX est la note de pertinence de l'Autre Nom/Prénom comprise entre 0 et 400 (« other name control,<br>XXX is a score between 0 and 400 ») |

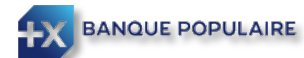